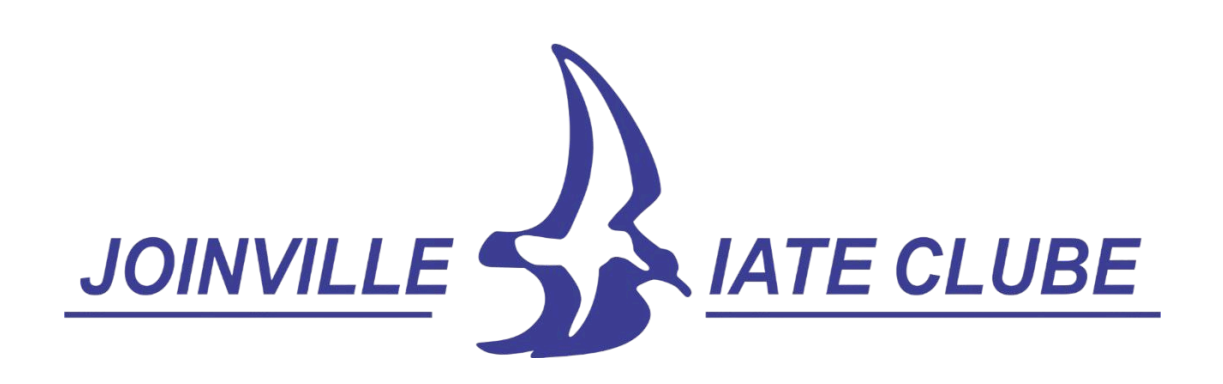

# Guia completo Manual do Usuário

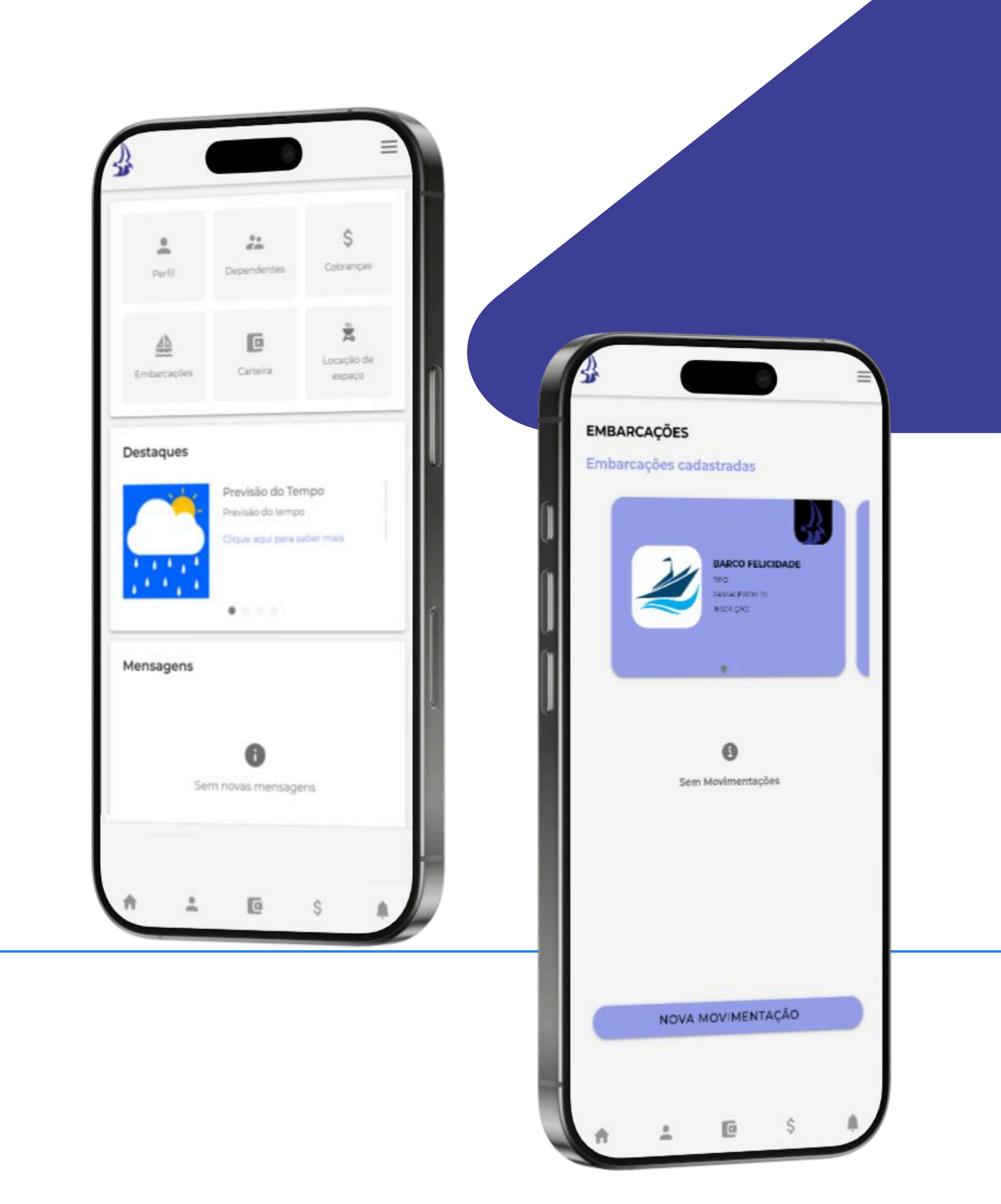

## Módulo Criar conta

**Premissa:** O sócio só poderá ter acesso ao App Club – se ele já estiver cadastrado no sistema Local do Clube. **Premissa:** O dependente só poderá criar conta no App Club depois que o sócio-titular permitir dentro do App

**Premissa:** O dependente só poderá criar conta no App Club o Club a criação da conta.

#### Como criar conta dentro do App Club:

1º **Passo** – Pesquisar pelo nome do Clube nas Lojas AppStore no caso do iOS e Play Store no caso do Android.

2º Passo – Abrir o App Club tocar em "Criar uma conta".

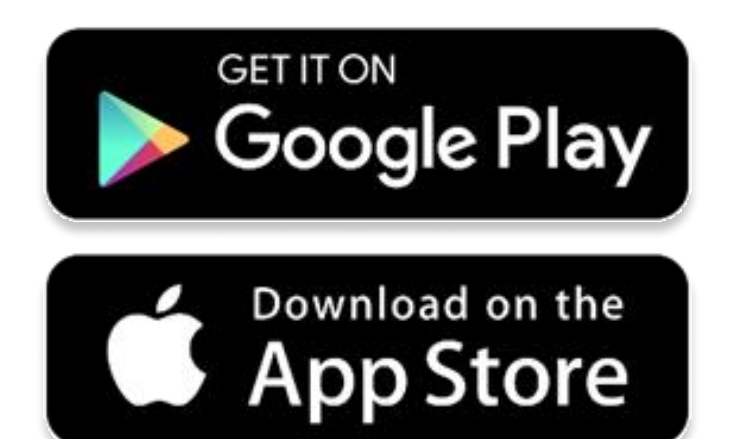

| nda nao tem uma conta? |
|------------------------|
| Criar uma conta        |
|                        |

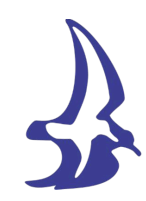

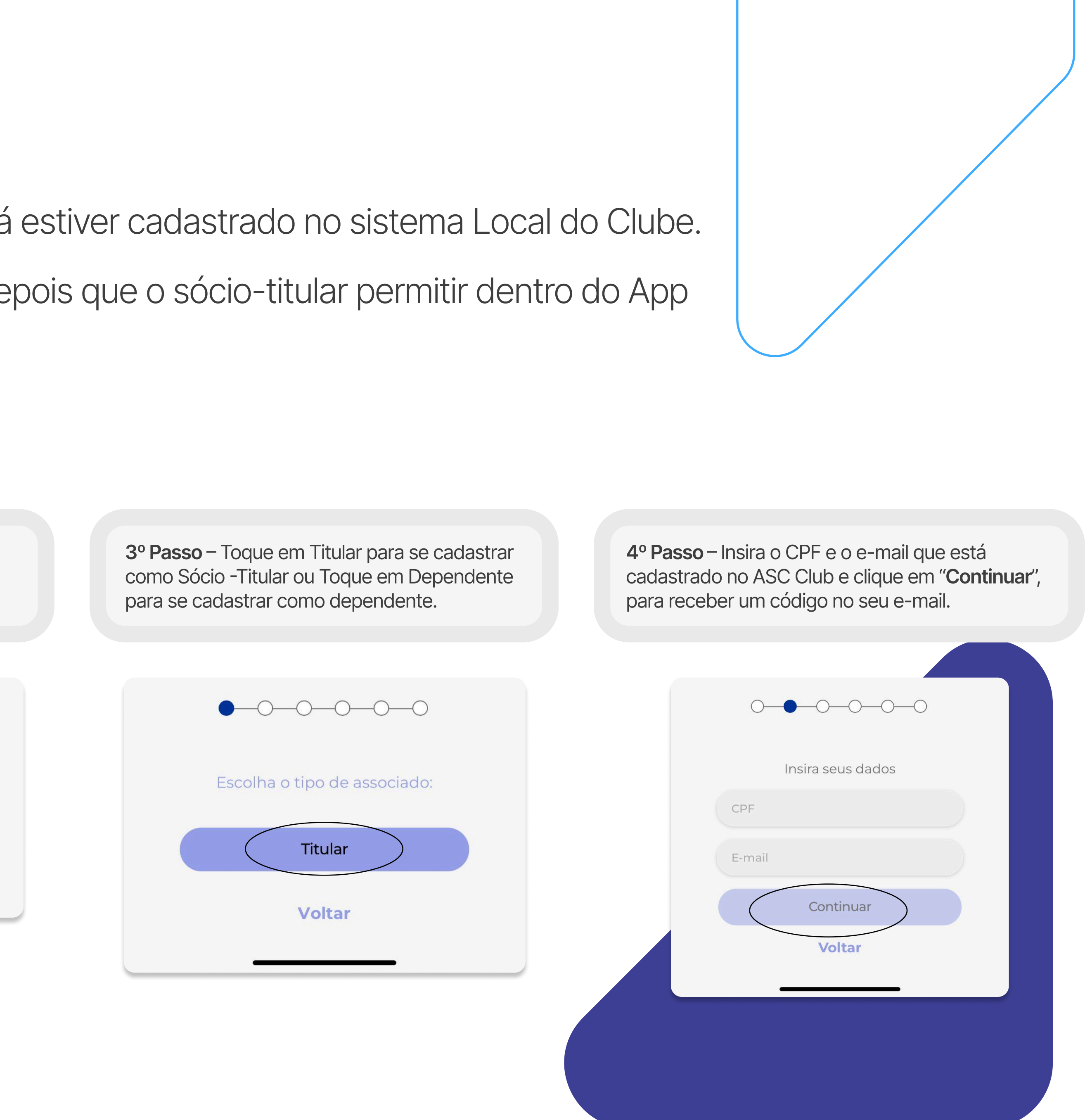

Premissa: Para acessar esses fluxos o usuário precisa ser sócio-titular do clube.

## Como adicionar ou alterar a foto de perfil do App C

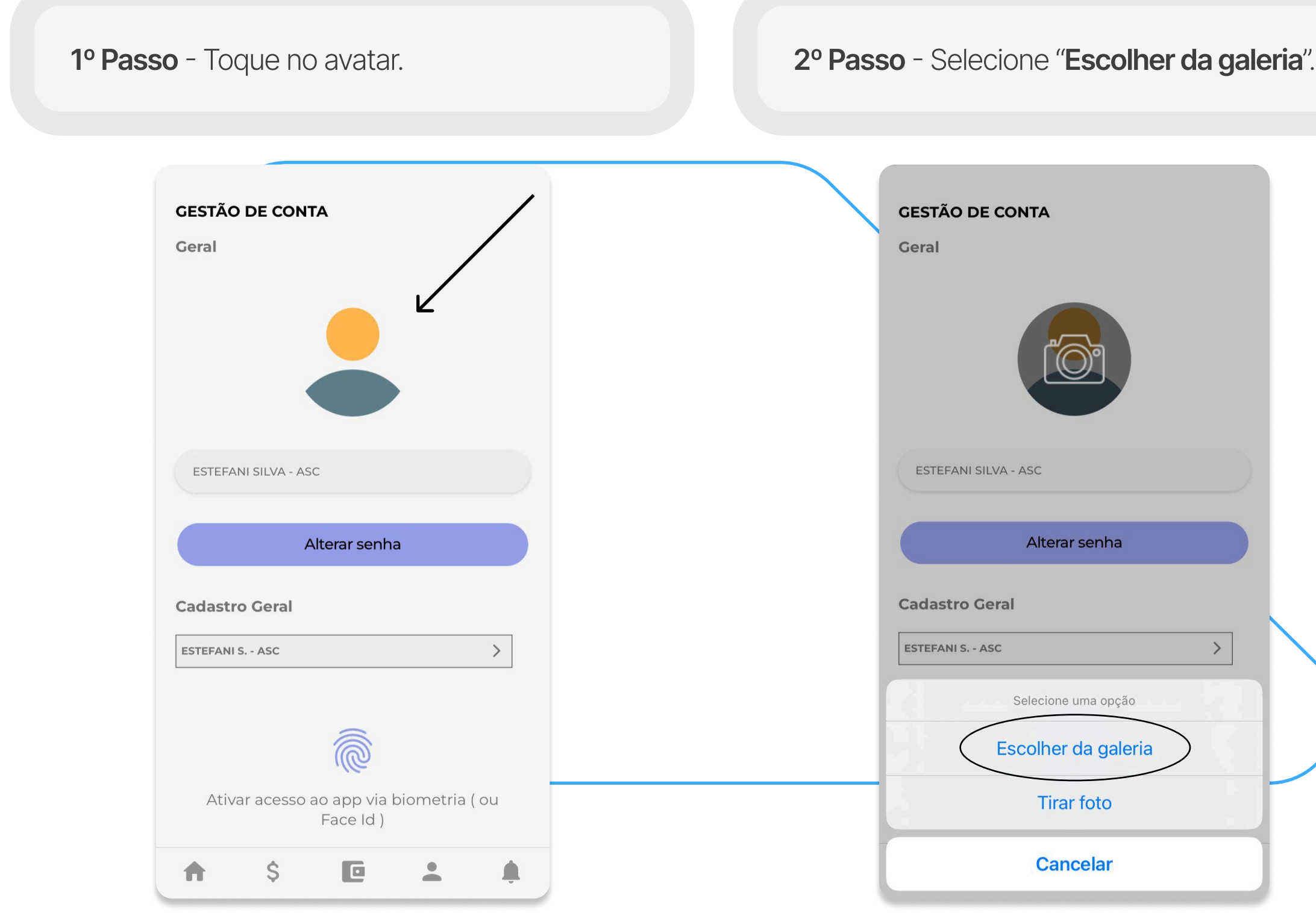

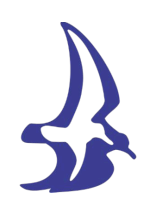

| Club:  | Como alterar a senha de                                                                                                    | e acesso ao App Club:                                                                                                    |
|--------|----------------------------------------------------------------------------------------------------|----------------------------------------------------------------------------------------------------|
| eria". | <b>1º Passo</b> - Toque em " <b>Alterar senha</b> ".                                                                                                    | <b>2º Passo</b> - Insira a senha atual no primei<br>campo, insira a nova senha no segundo<br>campo e confirme a nova senha no terce<br>campo. Toque em " <b>Atualizar</b> ". |
|        | GESTÃO DE CONTA   Geral   ESTEFANI SILVA - ASC   Alterar senha   Cadastro Ceral   ESTEFANI S ASC   Ativar acesso ao app via biometria ( ou Face Id )   M     Image: Source Ceral | Alteração de senha   Senha atual   Nova senha   Confirmar senha                                                                                                    |
|        |                                                                                                    | Atualizar                                                                                                    |

atual no primeiro na no segundo senha no terceiro zar".

| Senha atual     |           |   |
|-----------------|-----------|---|
| Nova senha      |           | à |
| Confirmar senha | a         | à |
|                 |           |   |
|                 |           |   |
|                 |           |   |
|                 |           |   |
|                 |           |   |
|                 |           |   |
|                 |           |   |
|                 |           |   |
|                 |           |   |
|                 |           |   |
|                 |           |   |
|                 | Atualizar |   |

Premissa: Para acessar esses fluxos o usuário precisa ser sócio-titular do clube.

#### Como excluir a conta no App Club:

| <b>1º Passo</b> - Toque em " <b>Excluir conta</b> ".                                                                              | <b>2º Passo</b> - Toque em " <b>Sim</b> ", em " <b>Excluir conta</b> ". Para executar a exclusão.                                                                                       |
|----------------------------------------------------------------------------------------------------|----------------------------------------------------------------------------------------------------|
| CERSON BECKERT T.P. 215<br>Alterar senha<br>Cadastro Geral<br>CERSON B. T.P. 215 ><br>ZELANDIA M. BECKERT ><br>CERSON B. JUNIOR > | Geral         ESTEFANI SILVA - ASC         ESTEFANI SILVA - ASC         Esterani sicua - asc ontas dependentes inculadas serão excluidas. Confirmar exclusão?         Cadas         Não |
| BARBARA BECKERT                                                                                                    | ESTEFAL.                                                                                                    |

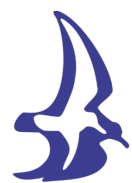

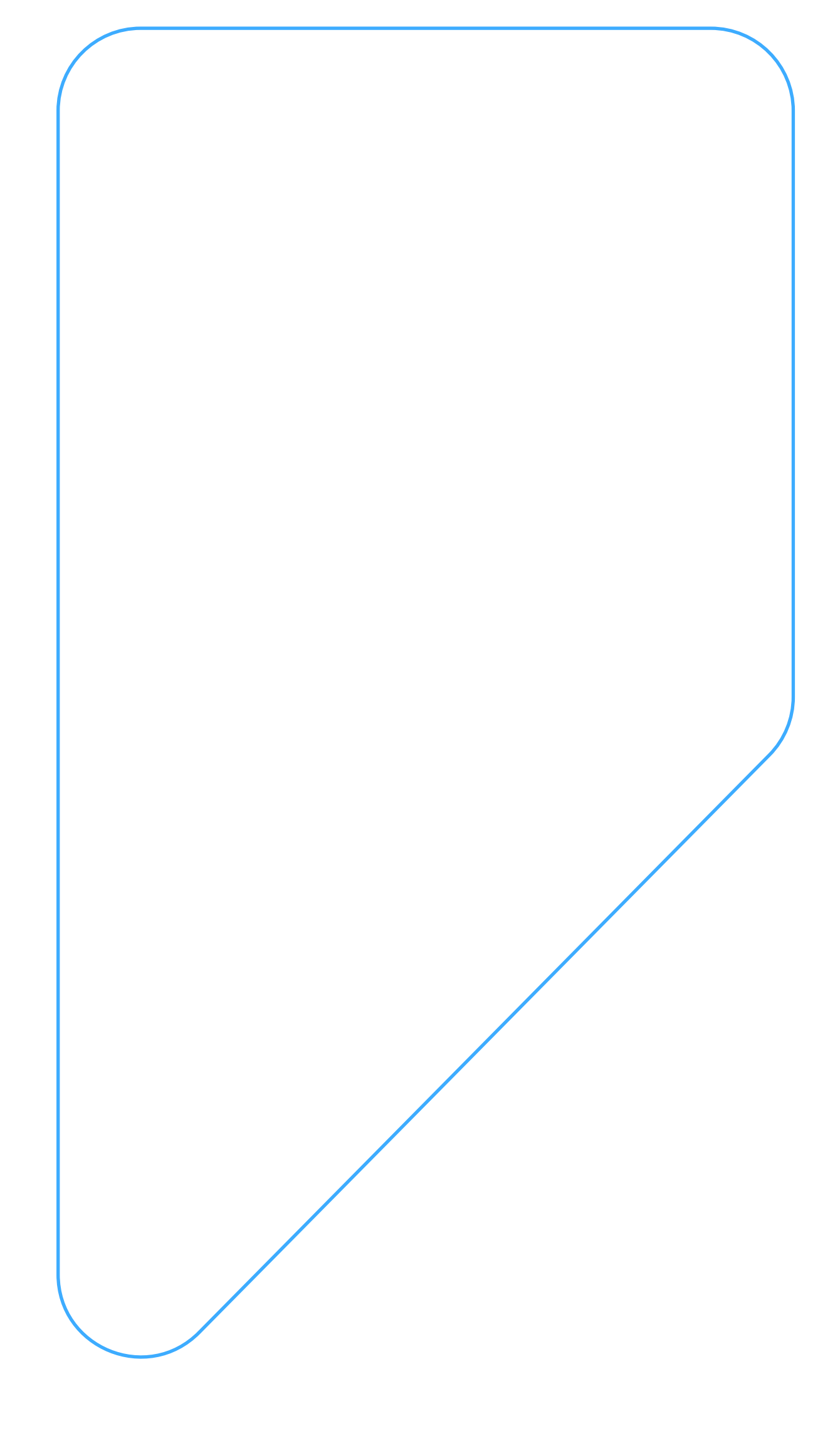

Premissa: Para acessar esses fluxos o usuário precisa ser sócio-titular do clube.

## Como ativar ou desativar a biometria ou face id da conta no App Club:

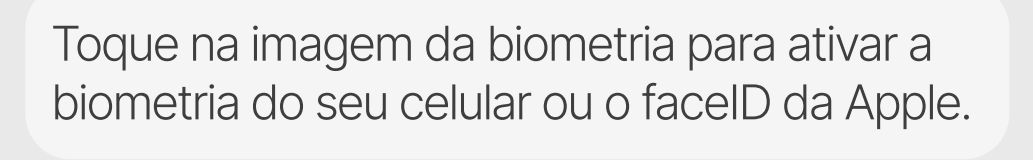

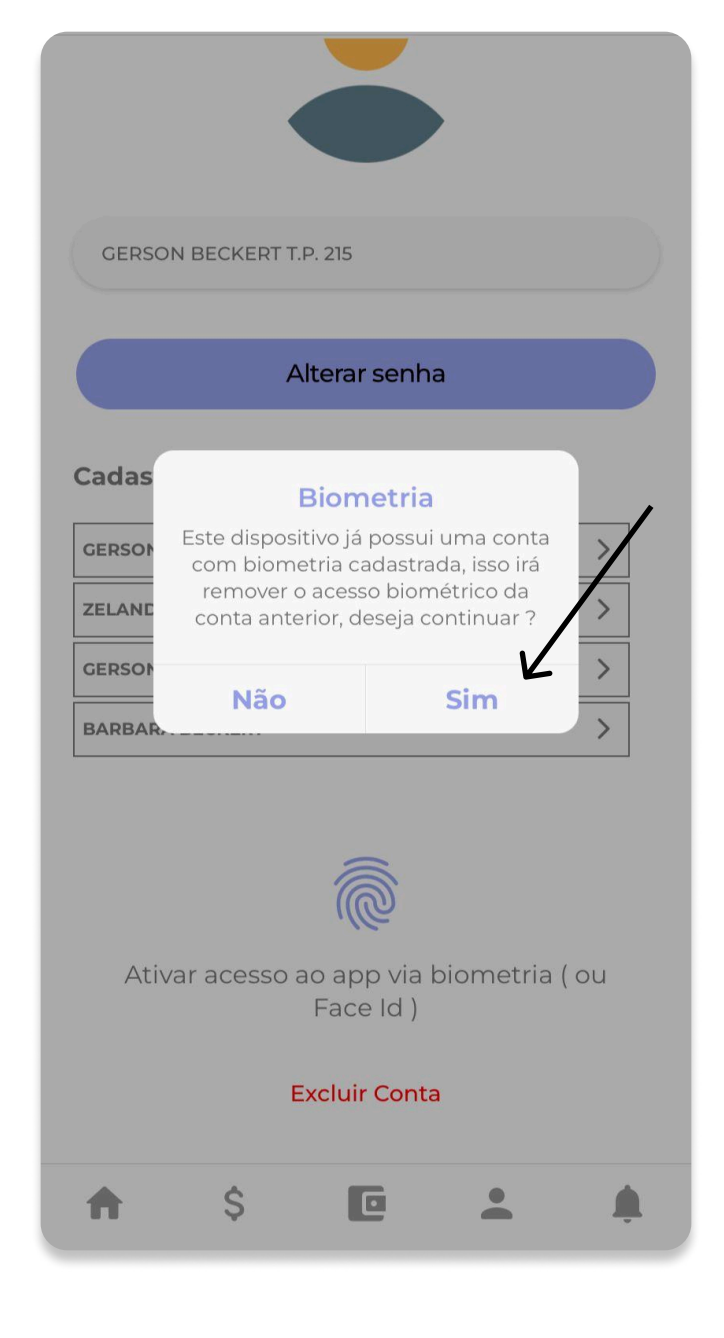

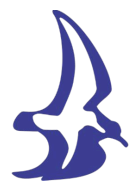

#### Como visualizar as notificações no APP:

Clique no ícone das notificações, no canto inferior da tela:

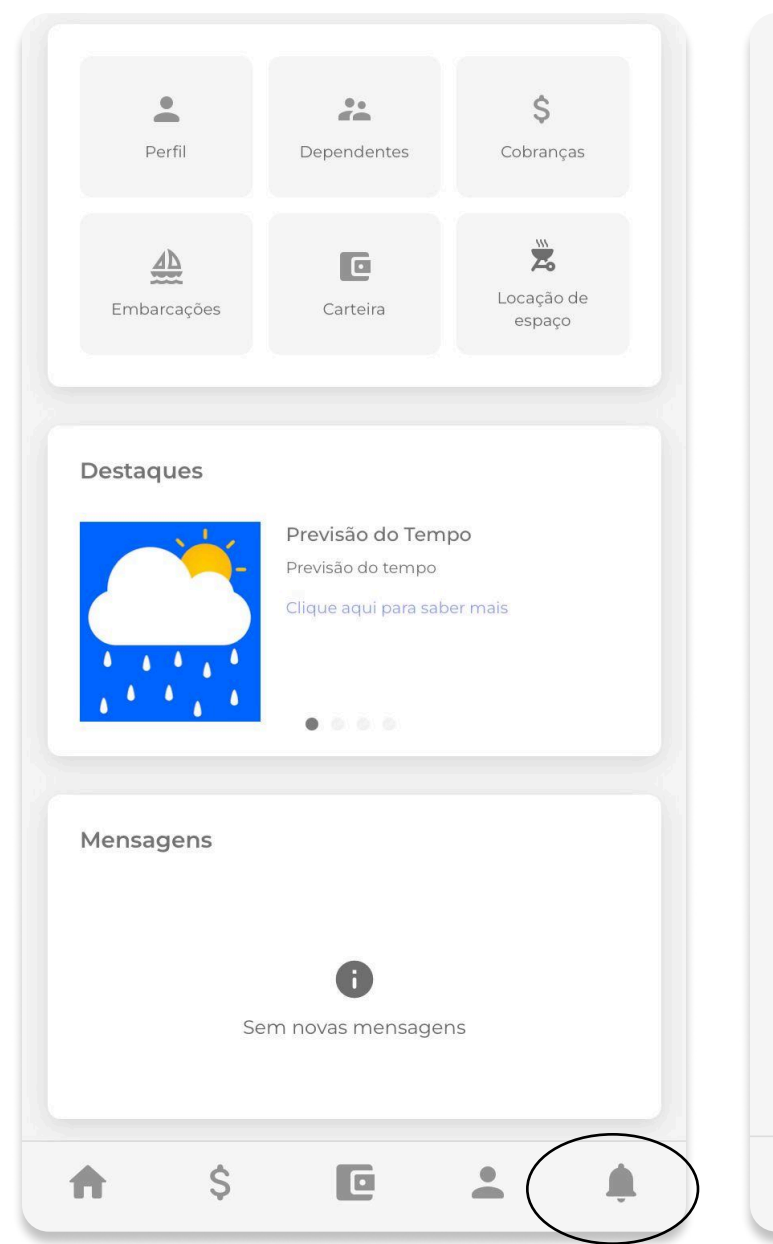

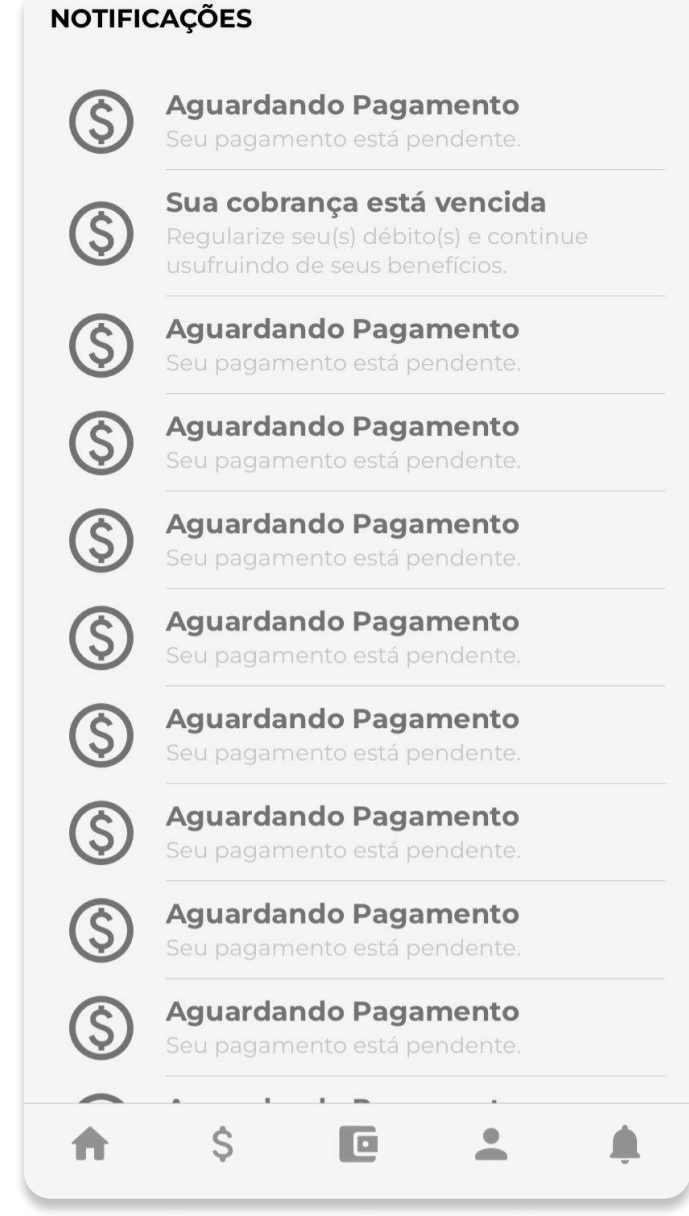

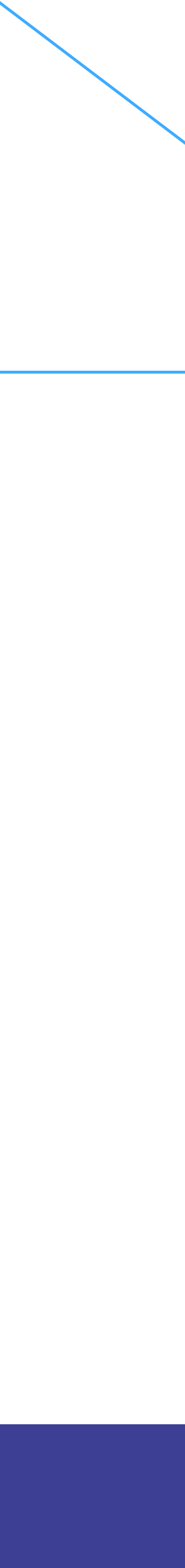

Premissa: Para acessar esses fluxos o usuário precisa ser sócio-titular do clube.

#### Como alterar o endereço dentro do App Club:

| <u>.</u>                                             | de Endereço Residencial .     |
|------------------------------------------------------|-------------------------------|
|                                                      |                               |
| GESTÃO DE CONTA                                      | Endereço Residencial          |
| Geral                                                | СЕР                           |
|                                                      | Endereço<br>RUA MARIA EDUARDA |
|                                                      | Bairro<br>PANTANAL            |
|                                                      |                               |
| ESTEFANI SILVA - ASC                                 | Referência                    |
| Alterar senha                                        | Endereço Cobrança             |
|                                                      | Utilizar Endereço Residencial |
| Cadastro Geral                                       | CEP                           |
| ESTEFANI S ASC                                       | Endereço<br>RUA MARIA EDUARDA |
|                                                      | Bairro<br>PANTANAL            |
| Ativar acesso ao app via biometria ( ou<br>Face Id ) |                               |

3º Passo - Toque no botão "Salvar" para alterar os dados.

| Email                |                          |
|----------------------|--------------------------|
| Emergência           |                          |
| Nome de Familia<br>- | Telefone Familiar 1<br>- |
| Nome de Familia<br>- | Telefone Familiar 2<br>- |
| Médico Pessoal<br>-  | Telefone Médico<br>-     |
| Convênio Médico<br>- | Hospital de Refer<br>-   |
| -                    |                          |
|                      |                          |
|                      | Voltar                   |
|                      | Voltar<br>Salvar         |

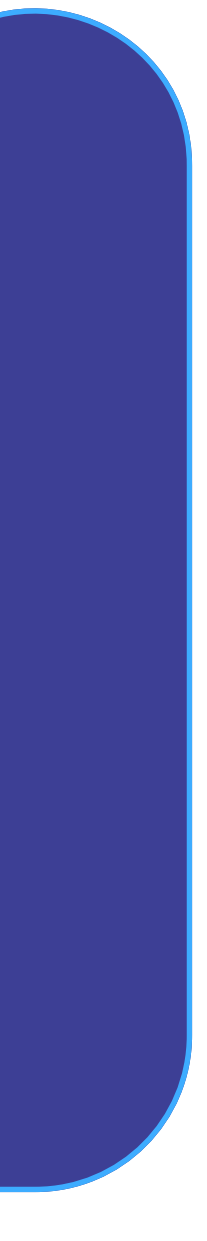

# Módulo Locação de Espaço

Premissa: Para acessar esses fluxos o usuário precisa ser sócio-titular do clube.

## Como fazer uma locação de espaço dentro do App Club:

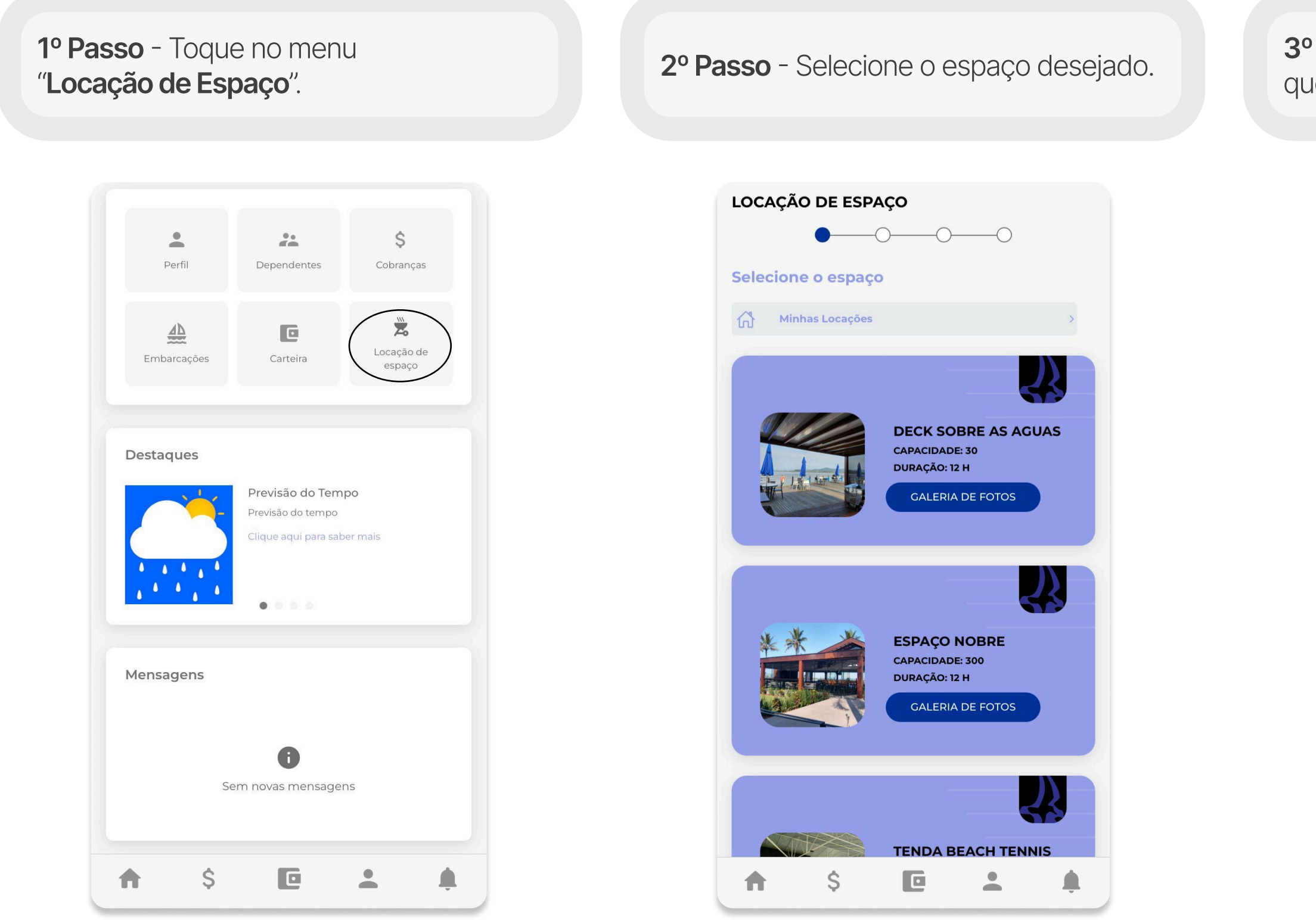

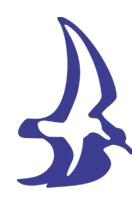

3º Passo - Preencha com as informações que deseja e clique em "Avançar".

|    | maio                | de 2 | 025    |               |                           |          |        |
|----|---------------------|------|--------|---------------|---------------------------|----------|--------|
|    | DOM.                | SEG. | TER.   | QUA.          | QUI.                      | SEX.     | SÁB.   |
|    |                     |      |        |               | 1                         | 2        | 3      |
|    | 4                   | 5    | 6      | 7             | 8                         | 9        | 10     |
|    | 11                  | 12   | 13     | 14            | 15                        | 16       | 17     |
|    | 18                  | 19   | 20     | 21            | 22                        | 23       | 24     |
|    | 25                  | 26   | 27     | 28            | 29                        | 30       | 31     |
| sc | <b>:olha u</b>      | m do | s hora | arios p       | oré-es                    | stabel   | ecidos |
|    | CASAMEN             | го   |        | )(            | Duração<br>12:00          | Padrão   |        |
|    |                     |      |        |               |                           |          |        |
| 1  | Periodo<br>INTEGRAL | -    |        |               | Quantid<br>30             | ade de p | essoas |
|    | Periodo             |      | A      | Avança        | Quantid<br>30<br><b>r</b> | ade de p | essoas |
|    | Periodo<br>INTEGRAL |      |        | <b>Voltar</b> | Quantid<br>30<br>r        | ade de p | essoas |

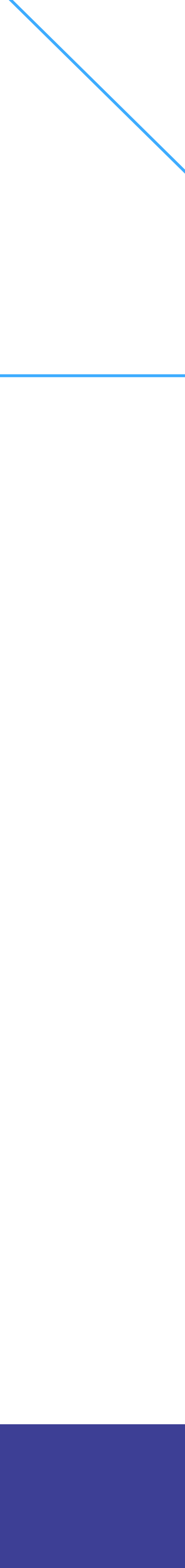

# Módulo Locação de Espaço

Premissa: Para acessar esses fluxos o usuário precisa ser sócio-titular do clube.

## Como fazer uma locação de espaço dentro do App Club:

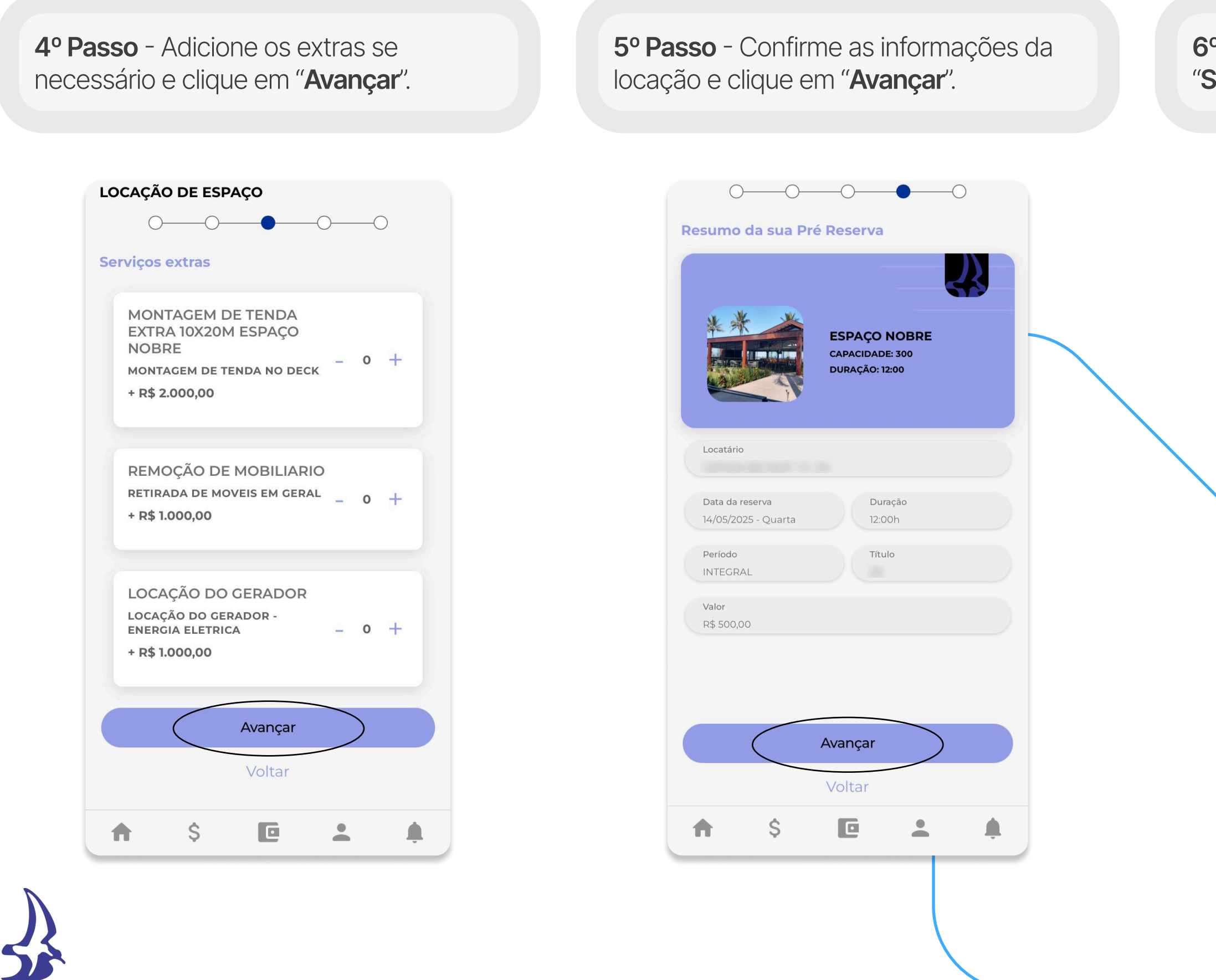

6º Passo - Aceite os termos e clique em "Salvar".

**7º Passo** - Caso esteja tudo certo, confirme o valor, e clique em "**Próximo**" para gerar o PIX para pagamento da locação.

|            | OS E CON    | DIÇÕES                  |   |          |
|------------|-------------|-------------------------|---|----------|
| <u>م</u> ر | Li e aceito | o(s) <u>Termo geral</u> |   |          |
|            |             |                         |   |          |
|            |             |                         |   |          |
|            |             |                         |   |          |
|            |             |                         |   |          |
|            |             |                         |   |          |
|            |             |                         |   |          |
|            |             |                         |   |          |
|            |             |                         |   |          |
|            |             |                         |   |          |
|            |             |                         |   |          |
|            |             |                         |   |          |
|            |             |                         |   |          |
|            |             |                         |   |          |
|            |             |                         |   |          |
|            |             | Salvar                  |   |          |
|            | -           | Voltar                  | _ |          |
|            |             |                         |   |          |
|            |             |                         |   | <b>\</b> |
|            |             |                         |   |          |

| LOCAÇÃO DE            | ESPAÇO                                 |                        |          |
|-----------------------|----------------------------------------|------------------------|----------|
| ESPAÇO NO             | OBRE                                   |                        | R\$ 500  |
| Formas<br>Escolha sua | <b>de pagame</b><br>forma de pag<br>ix | <b>nto</b><br>gamento: |          |
| Detalhe               | s da Compr                             | a                      |          |
| Produtos              | 5                                      |                        |          |
| 1x ESPAÇ              | O NOBRE                                | R\$ 50                 | 00       |
| TOTAL                 |                                        | R\$ 50                 | 00       |
| CANCE                 |                                        | PRÓXIMO                |          |
| <b>†</b> \$           | C                                      | •                      | <u>ب</u> |

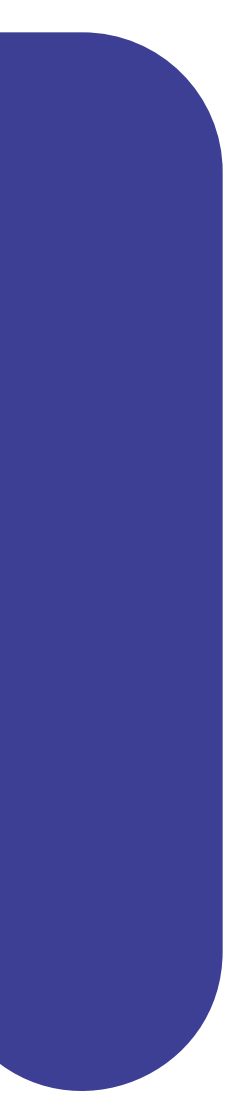

# Módulo Cobrança

Premissa: Este é um módulo nativo, sócios-titulares possuem este módulo, para o dependente ter acesso a este módulo o sócio-titular terá que permitir dentro do módulo "Dependentes".

## Como visualizar e pagar cobrançasdentro do App Club:

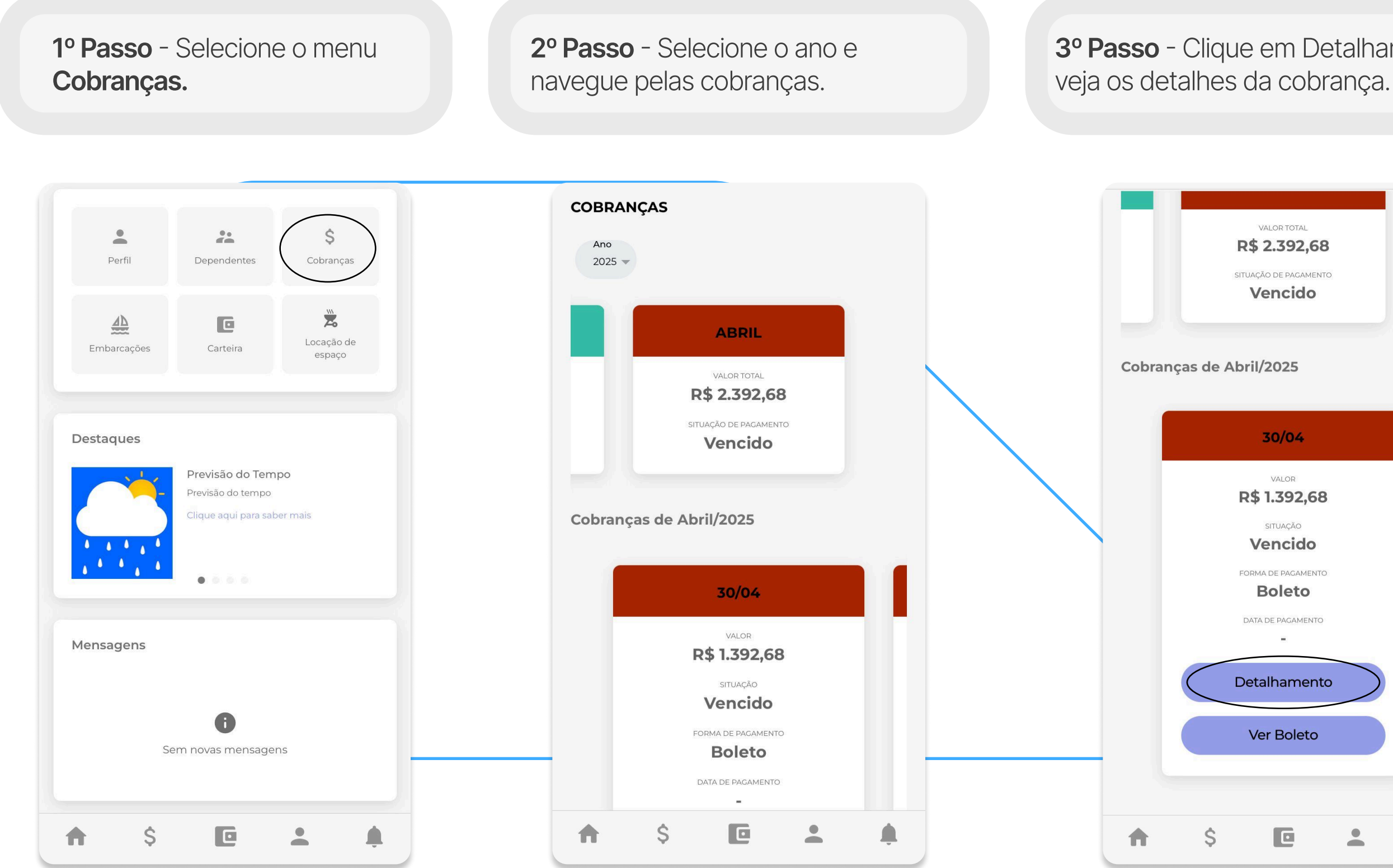

3º Passo - Clique em Detalhamento e

| VALOR TOTAL<br><b>R\$ 2.392,68</b><br>SITUAÇÃO DE PAGAMENTO<br><b>Vencido</b>                |   |   |
|----------------------------------------------------------------------------------------------|---|---|
| Abril/2025                                                                                   |   |   |
| 30/04                                                                                        |   |   |
| VALOR<br>R\$ 1.392,68<br>SITUAÇÃO<br>Vencido<br>CORMA DE PAGAMENTO<br>DATA DE PAGAMENTO<br>- |   |   |
| Detalhamento                                                                                 | > |   |
| Ver Boleto                                                                                   |   |   |
|                                                                                              | • | ÷ |
|                                                                                              |   |   |

4º Passo - Exemplo de Detalhamento.

| Detalhamento               | i            |
|----------------------------|--------------|
| Data de Vencimento:        | 30/04/2025   |
| Situação:                  | Vencido      |
| Valor Total:               | R\$ 1.392,68 |
| Data de Vencimento:        | 30/04/2025   |
| Situação:                  | Pago         |
| Valor Total:               | R\$ 980,00   |
| Detalhamento do(s) se      | erviço(s)    |
| Taxa De Ocupação           | R\$ 262,48   |
| Mensalidade - Ref. 04/2025 | R\$ 340,00   |
| Taxa De Ocupação           | R\$ 365,84   |
| Taxa De Ocupação           | R\$ 424,36   |
| Alugueis De Espaços        | R\$ 1.000,00 |
| Forma de Pagamento         | Boleto       |
| Voltar                     |              |

5º Passo - Clique em "Ver boleto", para visualizar o boleto.

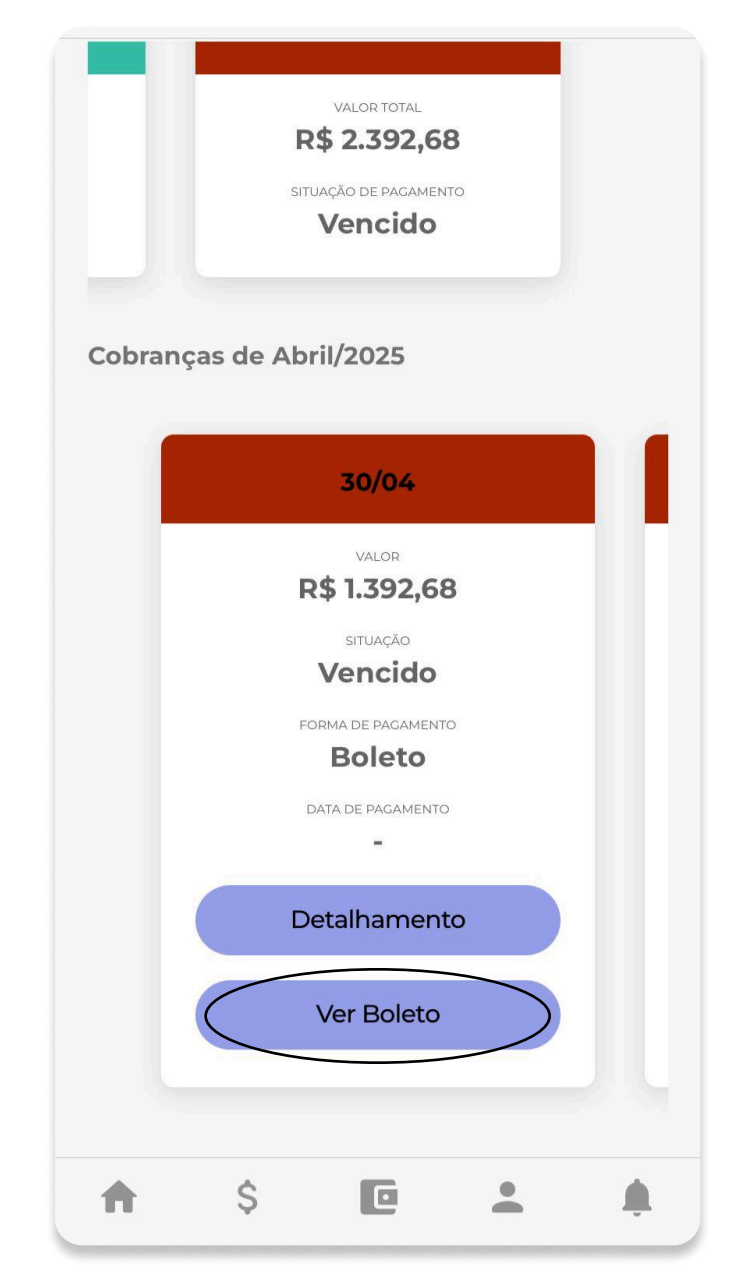

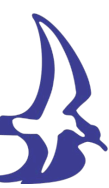

## Módulo Dependentes

Premissa: Este é um módulo nativo, sócios-titulares possuem este módulo, para gerenciar os acessos dos dependentes.

#### Como liberar o acesso dentro do App Club:

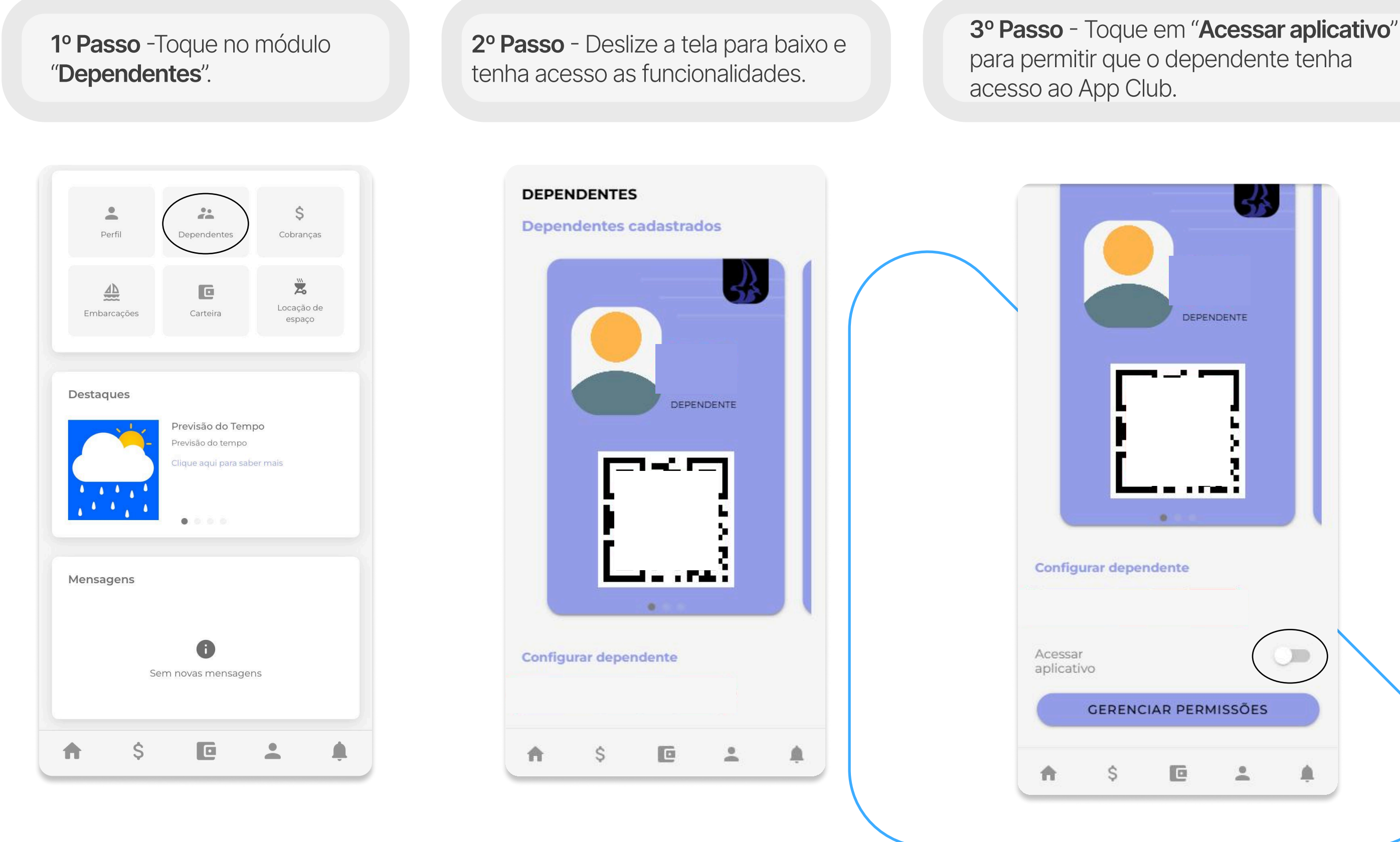

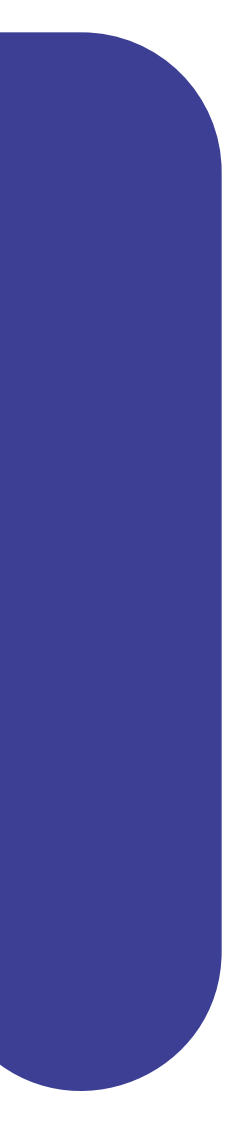

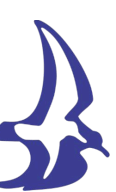

# Módulo Dependentes

**Premissa:** Este é um módulo nativo, sócios-titulares possuem este módulo, para gerenciar os acessos dos dependentes.

#### Como liberar o acesso dentro do App Club:

**4º Passo** - Toque em "**Gerenciar Permissões**" gerenciar quais serão os módulos que o dependente terá acesso.

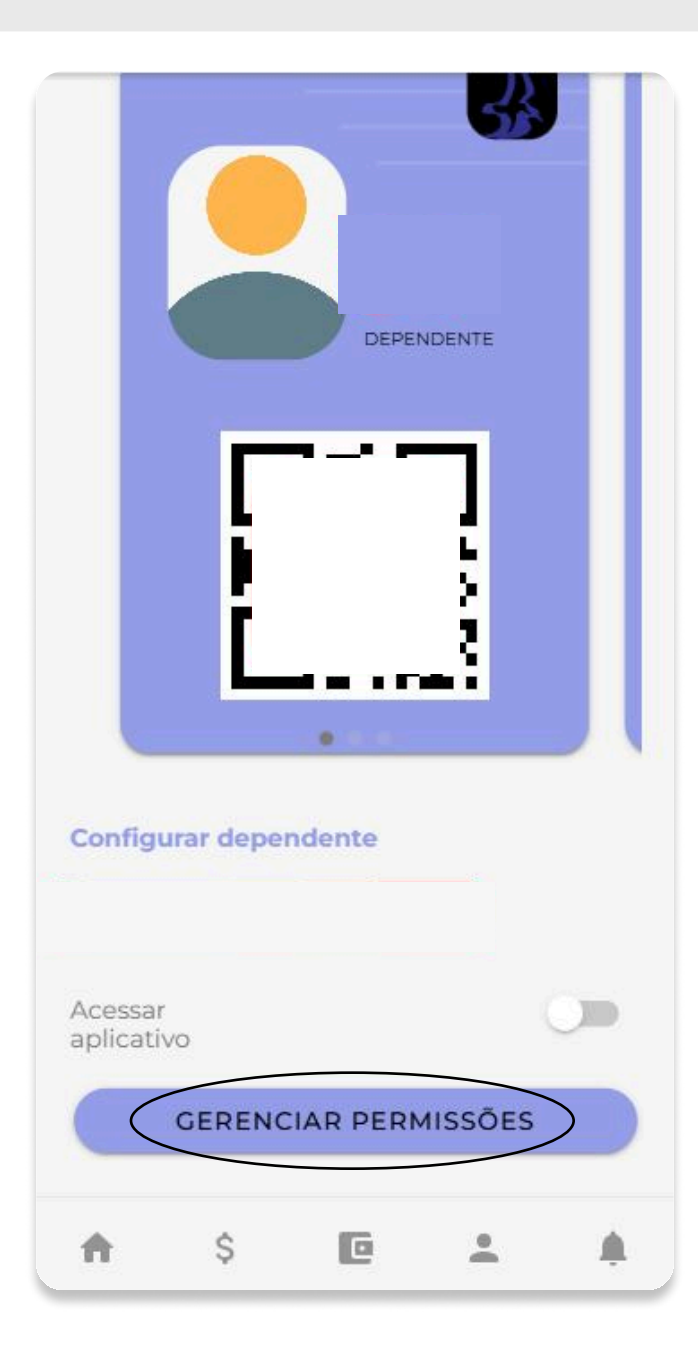

**5º Passo** - Toque no botão para permitir que o dependente tenha acesso ao módulo. Após habilitar os módulos desejado toque em "**Salvar**".

|                | umentos   |   |
|----------------|-----------|---|
| Exibir Depend  | lentes    |   |
| Emitir Boletos | 5         |   |
| Gerenciar Veí  | culos     |   |
| Gerenciar Em   | barcações |   |
|                |           |   |
|                |           |   |
|                |           |   |
|                |           |   |
|                |           |   |
|                |           |   |
|                |           |   |
|                |           |   |
|                |           |   |
|                |           |   |
|                |           |   |
|                | SALVAR    | > |

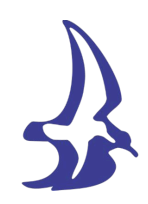

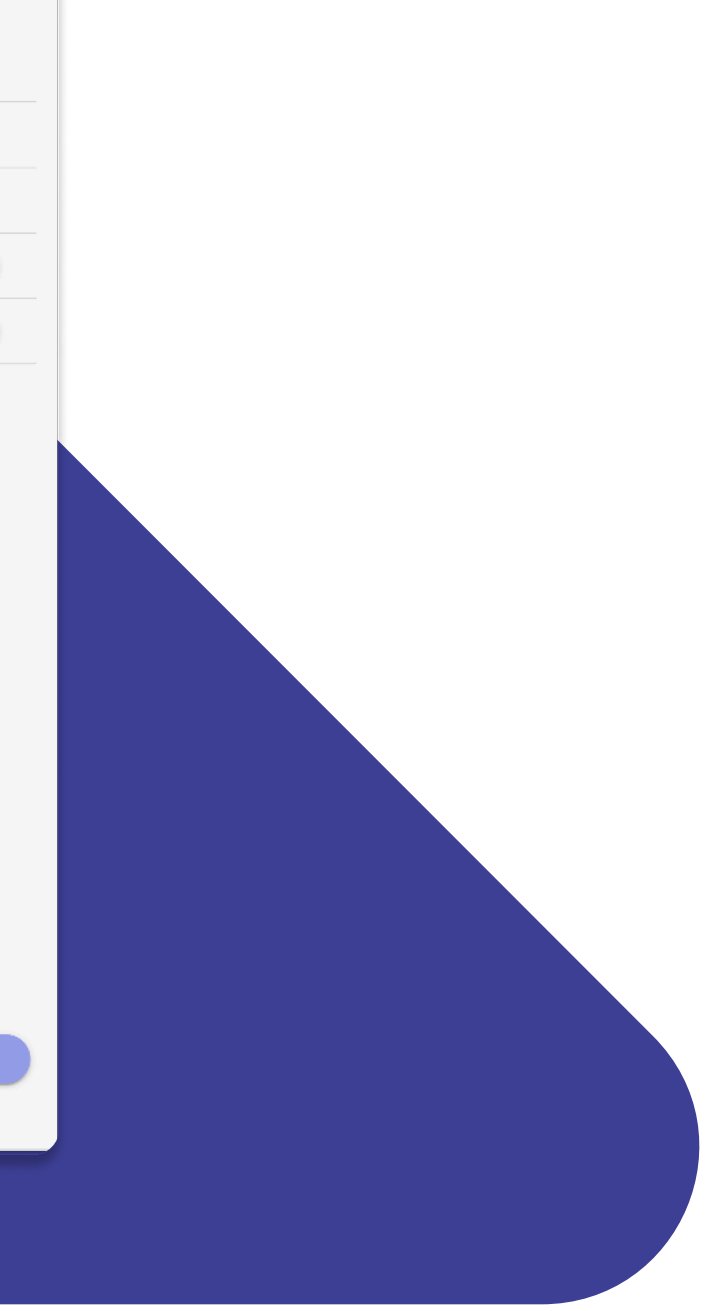

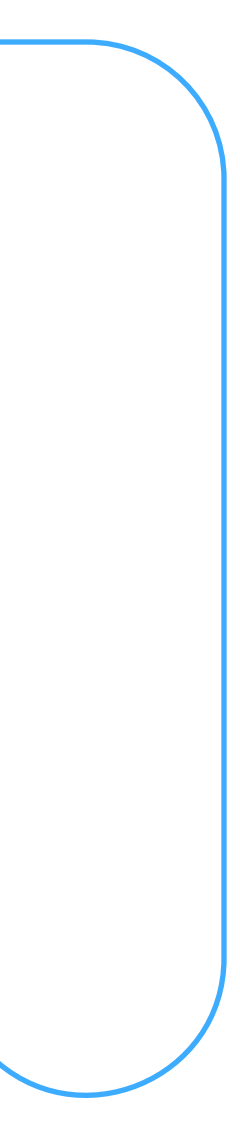

## Módulo Carteira

Premissa: Este é um módulo nativo, sócios-titulares possuem este módulo, para visualizar a caterinha virtual.

## Como visualizar a carteirinha virtual dentro do App Club:

1º Passo - Toque no módulo "Carteira".

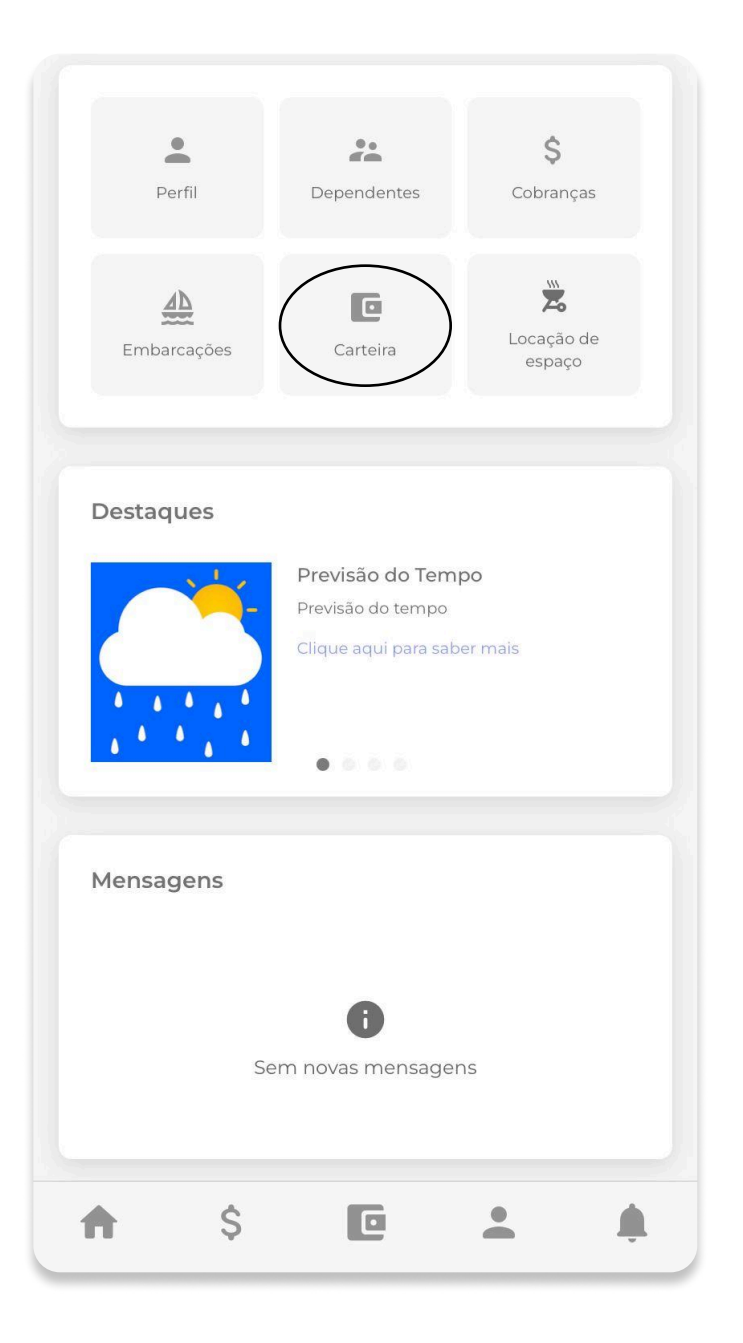

2º Passo - Carteirinha virtual.

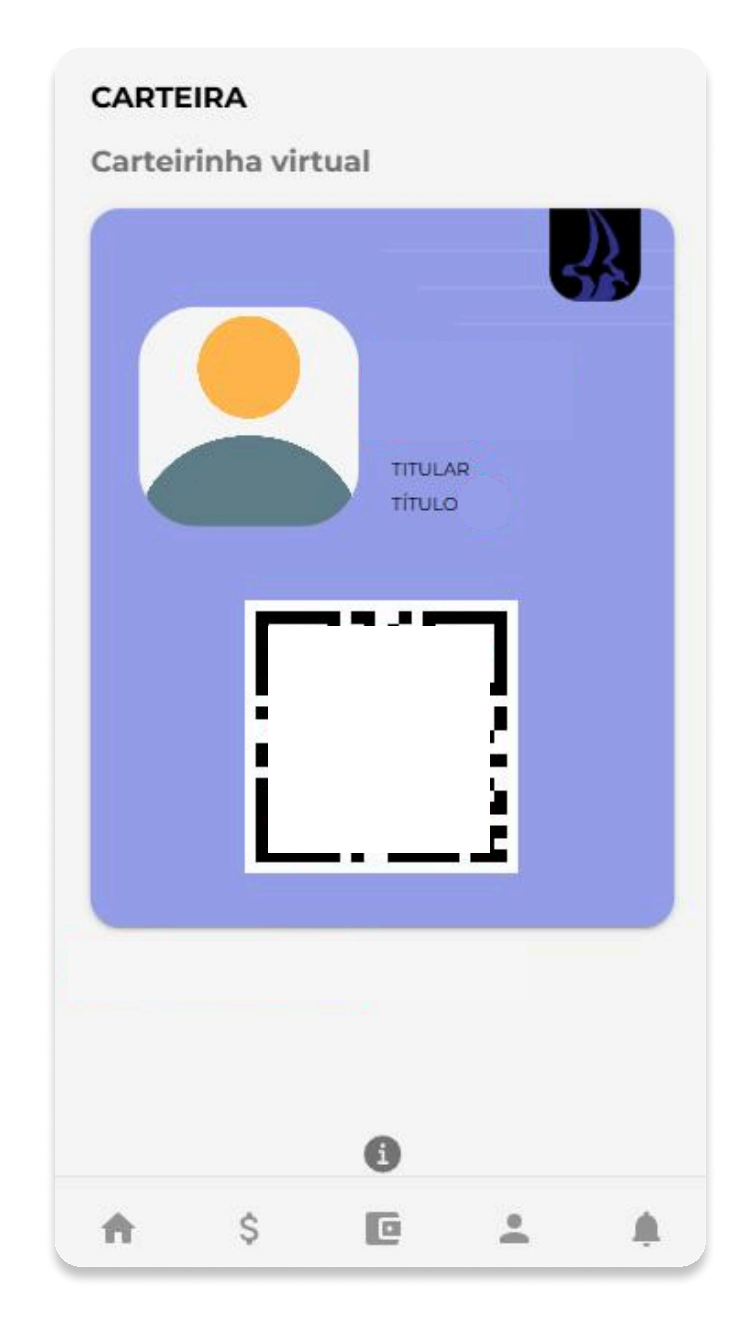

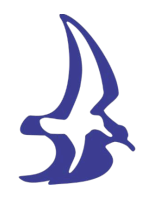

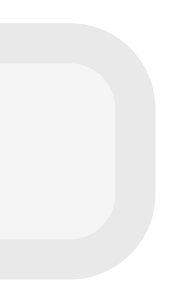

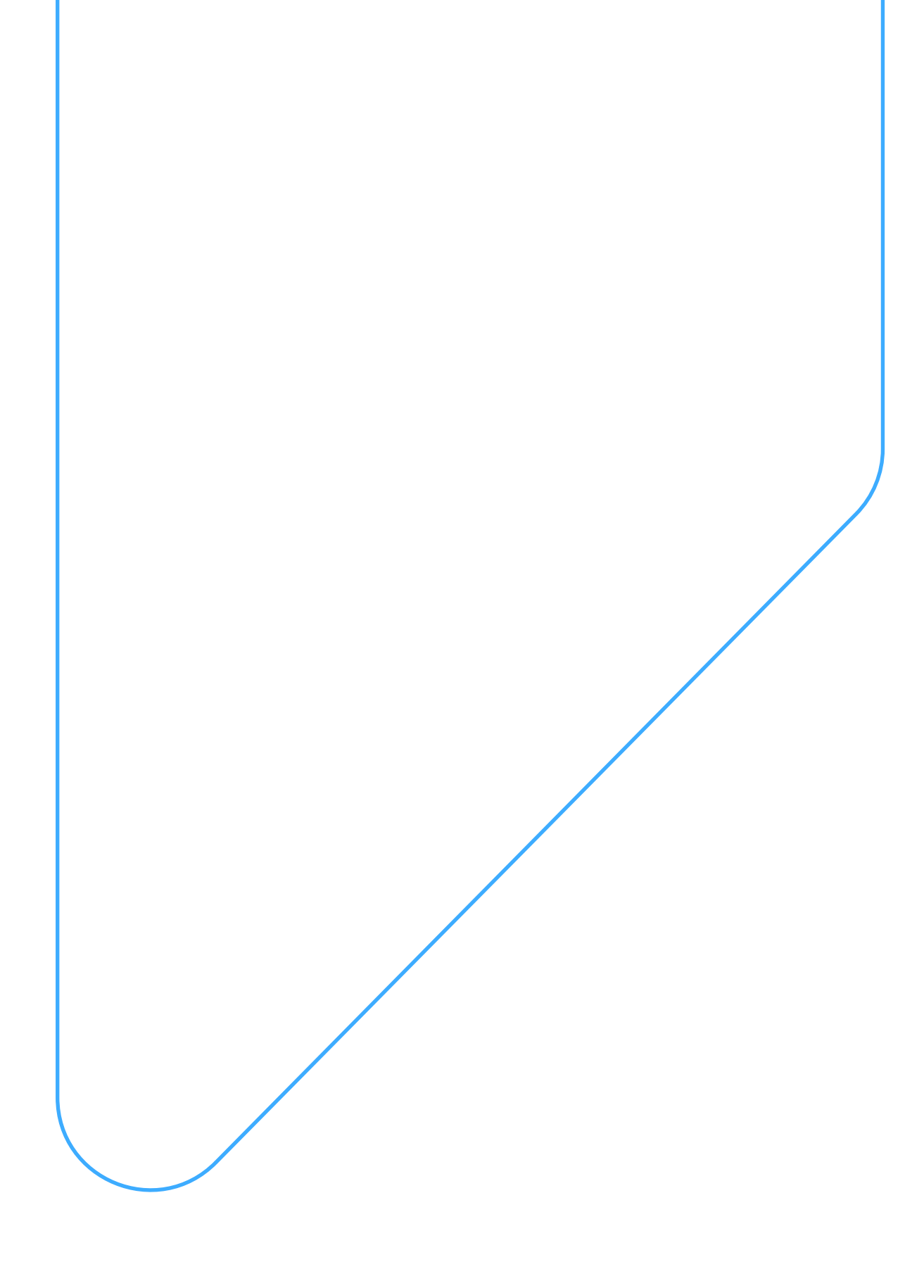

## Módulo Embarcações

**Premissa:** Este é um módulo nativo, sócios-titulares possuem este módulo, para visualizarem e fazerem novas movimentações de embarcações.

## Como visualizar e fazer novas movimentações de embarcações dentro do App Club:

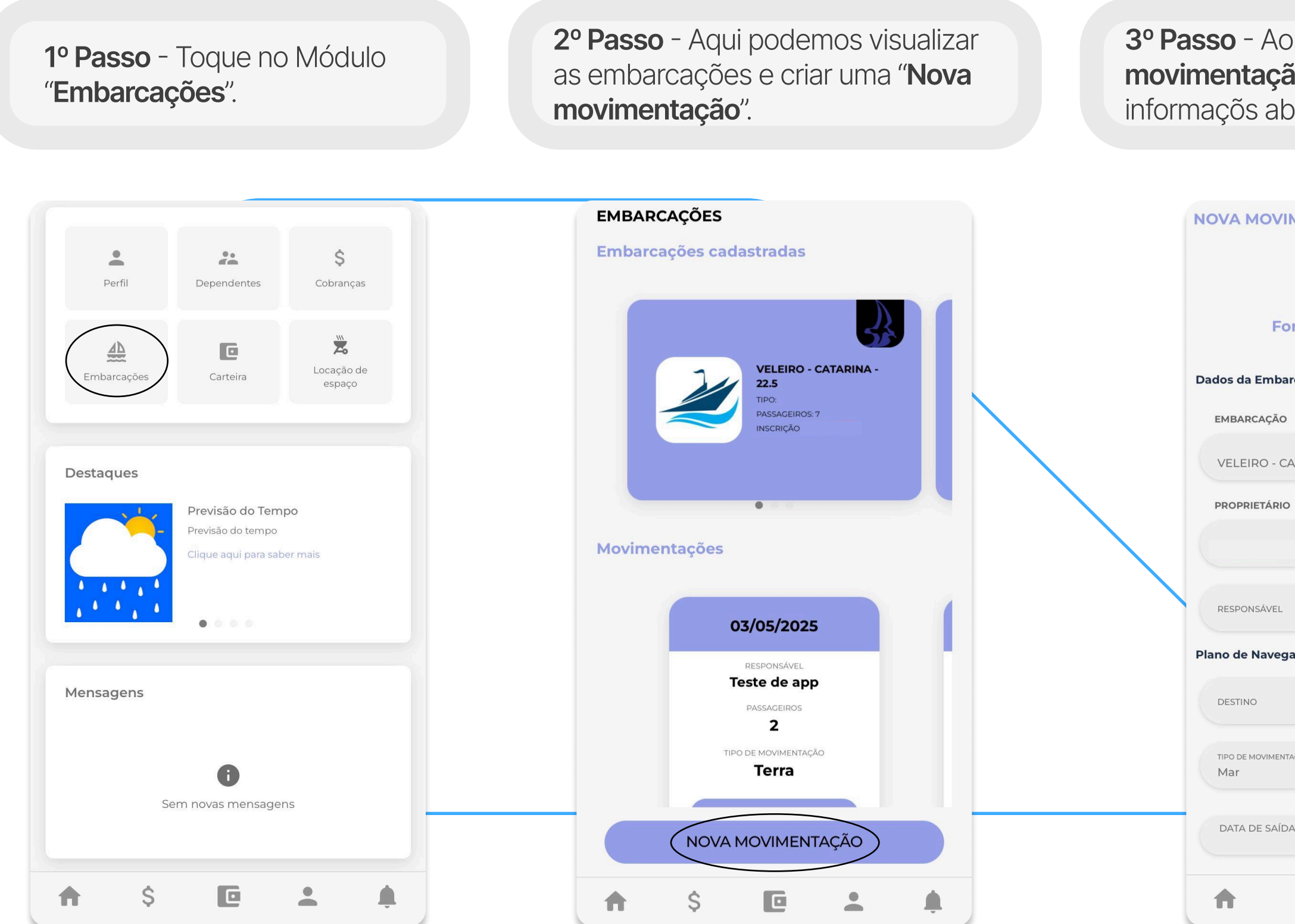

**3º Passo** - Ao selecionar "**Nova movimentação**", você precisa preencher as informaçõs abaixo e "**Avançar**".

| MENTAÇÃO - VELEIRO - CATARINA -<br>22.5 |         |
|-----------------------------------------|---------|
| •0                                      |         |
| rmulário de Aviso de Saída              |         |
| rcação                                  |         |
| INS                                     | CRIÇÃO  |
| ATARINA - 22.5                          |         |
| тіт                                     | JLO     |
|                                         |         |
|                                         | •       |
| ação                                    |         |
|                                         |         |
| аção                                    | •       |
| A HORÁRIO DE                            | E SAÍDA |
| \$ •                                    |         |

4º Passo - Logo depois, é necessário aceitar os termos e "Avançar".

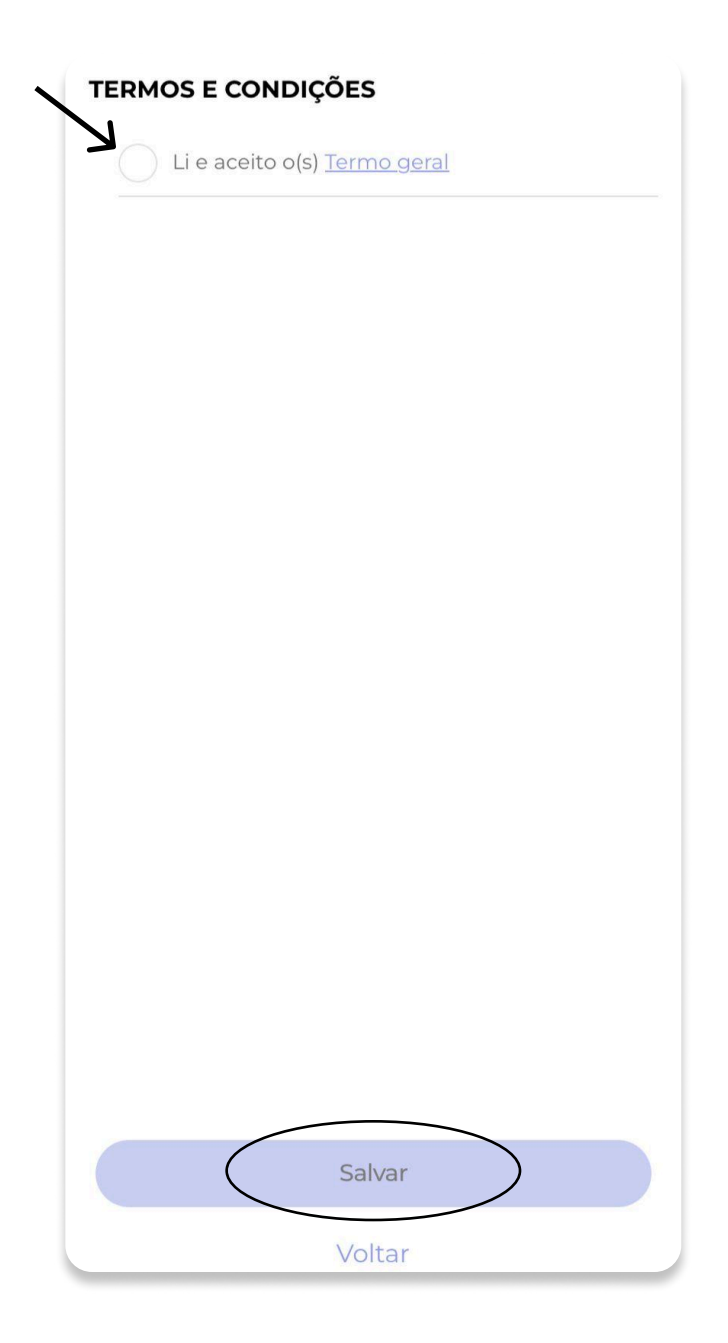

**5º Passo** - Por fim, você receberá um código para apresentar na Marina.

Apresente este código na marina para validar seu formulário

Você também poderá visualizar esse código no histórico de movimentações da embarcação

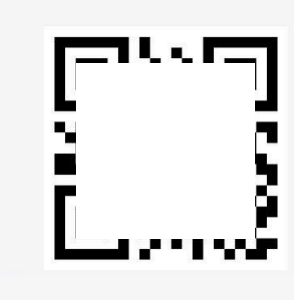

Precisa de convites para embarcação?

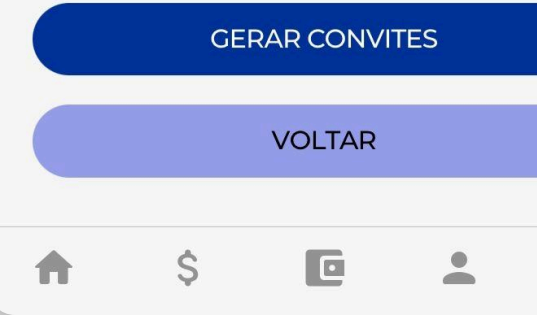

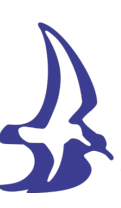

# **A**